## 「ももくん・ももかちゃん安心メール」Q&A

Q1 空メールを送信しても何も返信されない。

A メール受信設定で、迷惑メール対策(URL付きメール拒否、メール受信拒 否など)をしている方は、返信メールを受信することができませんので、設定 解除をお願いします。

また、ドメインを指定してメールを受信することが可能な場合は、

## @pref.okayama.jp

のドメインを許可指定してください。

受信設定の方法など機器の操作方法がわからない場合は、各携帯電話会社ま たは販売店で確認してください。

- Q2 登録後、毎日、数件の不審者情報が送信され、あまりの情報の多さに、内容の確認 や対応に戸惑っているが、希望の情報を絞り込むことはできないか。
  - A 希望の情報を選択することができます。
    - 地域別に選択できます。
      警察署別、市町村別の組合せの中から複数選択できます。
    - 情報提供希望区分別に選択できます。 「声かけ」、「つきまとい」、「卑わい言動(痴漢、盗撮など)」、「公然わいせつ」、「暴行・傷害・たかり」、「その他の不審者」の中から複数選択できます。
    - 被害の子供の学識で選択できます
      子供被害不審者情報では、「小学生以下」、「中学生・高校生」を選択できます。

登録時と同様に専用の二次元コードを読み取るか「momo@pref.okayama.jp」 を直接入力して空メールを送信し、その後届く自動返信メールのURLにアク セスし、マイページにて手続きしてください。

地域変更であれば、マイページの「トピック」ボタンから、情報提供希望区 分変更及び被害の子供の学識変更であれば、マイページの「登録情報」ボタン から変更してください。

Q3 登録時の操作を誤り、再度、登録手続きをすると、重複して登録されないか。

A 重複して登録されることはありません。何度でも登録内容の変更ができます。

Q4 いつでも登録の解除はできるか。

A 登録時と同様に専用の二次元コードを読み取るか「momo@pref.okayama.jp」を

直接入力して空メールを送信し、その後届く自動返信メールのURLにアクセス し、マイページにて手続きしてください。

マイページに「退会」ボタンがあるので、そのボタンをクリックし、「退会に より削除されたデータは元に戻すことはできません。」にチェックを入れて「退 会する」を選択すると、退会完了です。